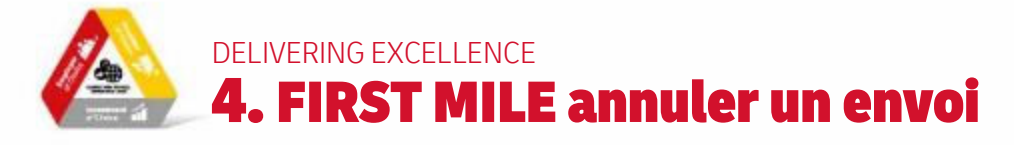

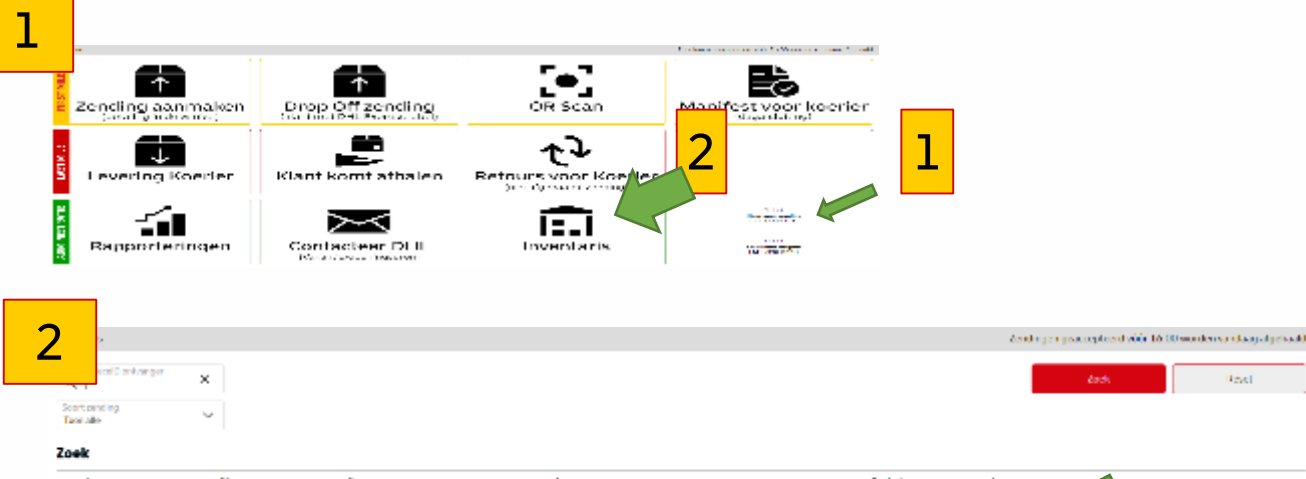

| pertek analysi      | vertelling event     | and spin mere                                                                                                    | web teena san | 2021             | secreterd 👃         | Actie |  |
|---------------------|----------------------|----------------------------------------------------------------------------------------------------|---------------|------------------|---------------------|-------|--|
| DC-DHUDELYSS-CW/191 | GASH kiantendending  | $2 \operatorname{densities} \left( \left( \mathbf{D} 0 \right) + \operatorname{densities} \left( 0 \right) + 0 \right) = \left( 0 + \operatorname{densities} \left( 0 + 0 \right) + \operatorname{densities} \left( 0 + 0 \right) \right) = \left( 0 + \operatorname{densities} \left( 0 + 0 \right) + \operatorname{densities} \left( 0 + 0 \right) \right)$ | TEST          | Orderingegieven  | \$521-11-02 LINOISO | α,    |  |
| DC-DILDEL/sc-LAbore | G/SHI is standarding | макениется (. Волны закаля закали (                                                                                                    | TEAT          | Order angegieven | 2021-00-28 1701764  | а,    |  |

## Suppression d'un envoi:

- 1. Via le menu principal (Prêt pour l'expédition) OU via l'Inventaire
- 2. Sélectionnez le bon envoi (généralement celui du haut = celui que vous avez créé en dernier).
- 3. Cliquez sur l'icône << à côté de **Commande enregistrée**
- 4. Êtes-vous sûr de vouloir annuler cet envoi ? Oui, effacer

## 3

## Résumé de la Commande: BE-DHLBEL456-198346

| Mark as withdrawn                                 |    |   |
|---------------------------------------------------|----|---|
| Données de la commande                            |    |   |
| Commentaires internes                             |    |   |
| Expéditeur                                        |    |   |
| Destinataire                                      |    |   |
| 4                                                 | _  |   |
| Are you sure you want to mark order as withdrawn? | ×  | * |
| NEE                                               | JA | • |

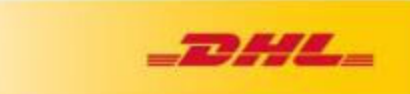